## Konfiguration Login mit App-Authentifizierung (Futurae):

1. Installieren der Futurae-App auf dem Handy

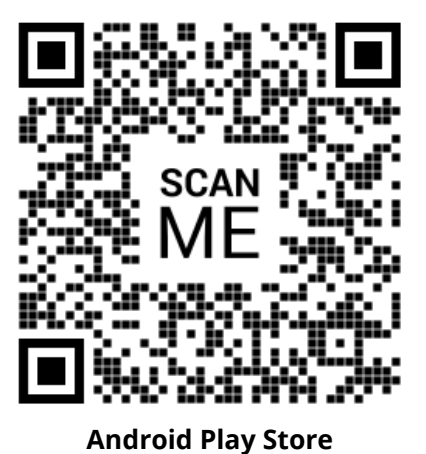

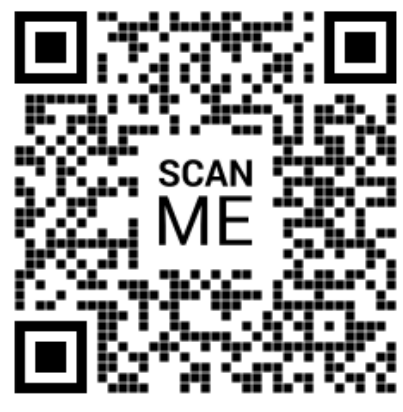

iOS App Store

Scannen Sie den QR-Code, um direkt auf den entsprechenden App Store zuzugreifen und die Anwendung herunterzuladen.

2. Aufruf des entsprechenden Login-Links:

Login-Link für **Produktionsumgebung**: <u>https://secure.terravis.ch/terravis\_app</u> Login-Link für **Testumgebung**: <u>https://test.np.terravis.ch/terravis\_app</u>

- 3. Eingabe Teilnehmer-Nummer / Benutzer-ID, Passwort und klick auf Fortfahren
- 4. Eingabe vom Tan-Code, welcher via Mail versendet wurde
- 5. Öffnen der Futurae-App auf dem Handy und QR-Code scannen
- 6. Gesichts- oder Fingerabruckerkennung zulassen
- 7. Akzeptieren vom Login

## Melden Sie sich folgendermassen an:

- 1. Eingabe Teilnehmer-Nummer und Benutzer-ID getrennt durch einen Bindestrich
- 2. Eingabe des Passworts
- 3. Klick auf Fortfahren
- 4. Akzeptieren des Logins via Futurae-App auf dem Handy

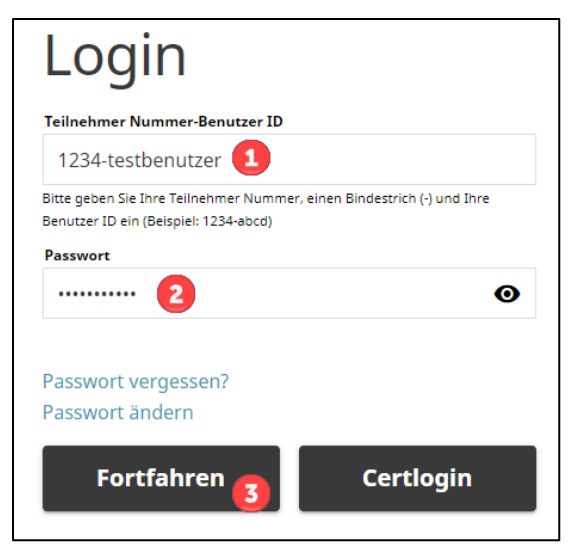

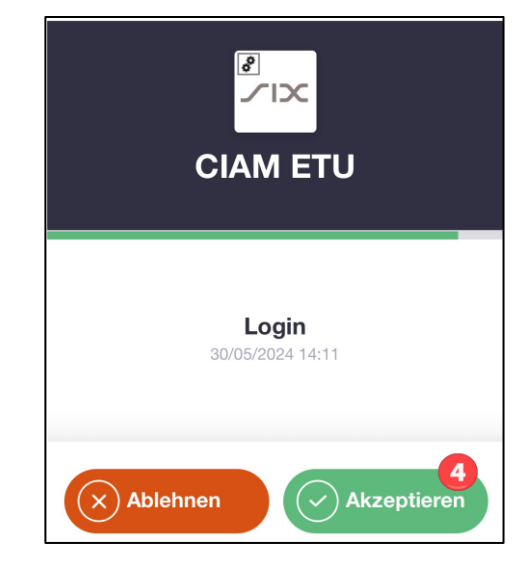